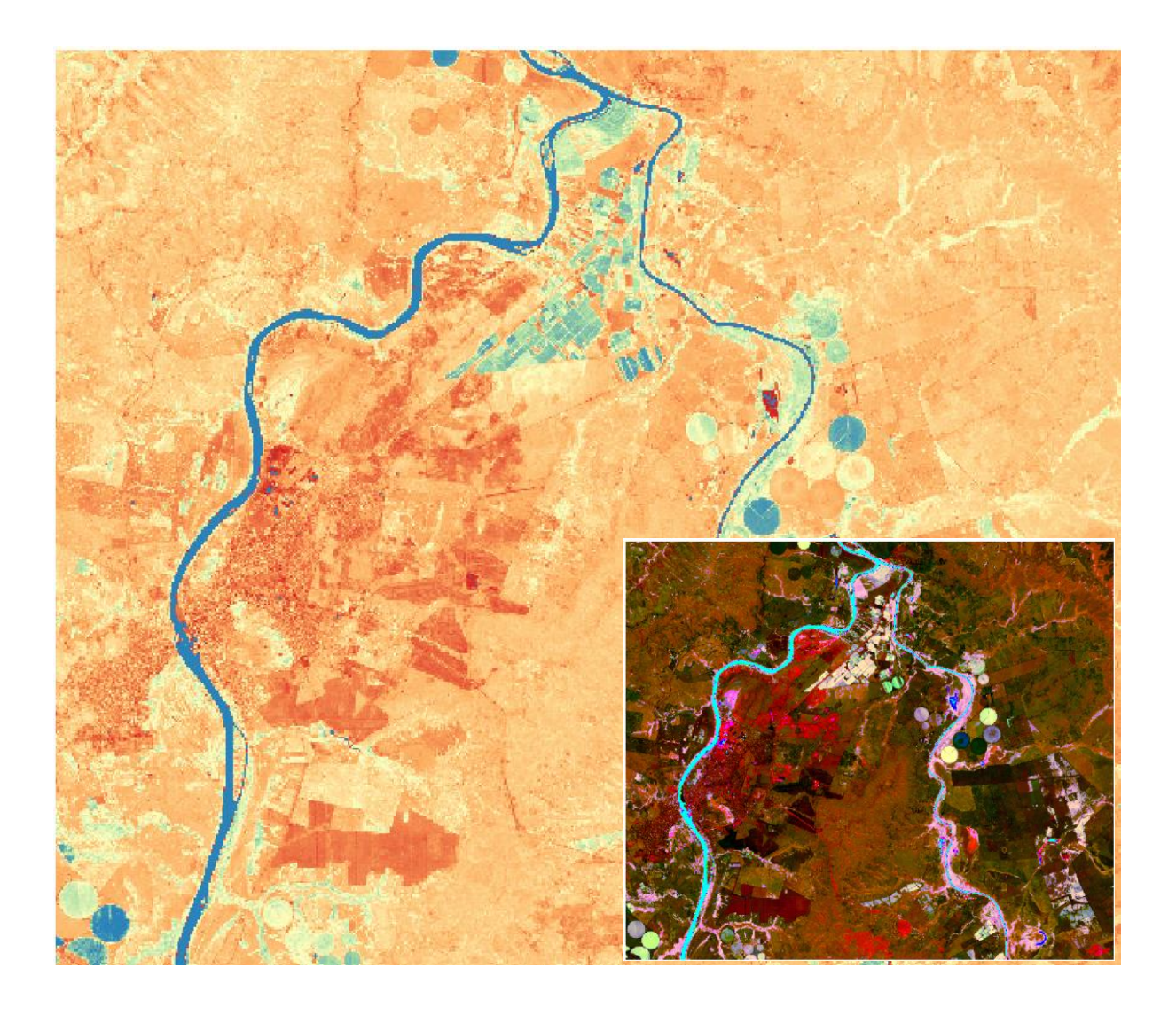

# Criando Plugins QGIS com pyQGIS

Módulo 5 – Plugin IndexOrama

## 1 - Introdução

Vamos criar um Plugin que abrirá as bandas 2, 3, 4, 5, 6, 7, 8A, 11 e 12 do Sentinel2 e criar um Stack destas bandas em um único arquivo multibanda (9 bandas). Deste arquivo vamos gerar uma series de índices normalizados, comuns em análises de vegetação, presença de água, umidade e solo exposto.

Os índices gerados serão:

NDVI - Normalized Difference Vegetation Index (nir-red)/(nir+red)

NDVIre1 - red-edge based NDVI (nir-vnir)/(nir+vnir)

SAVI - Soil Adjusted Vegetation Index (nir-red)/(nir+red+0.5)\*1.5

NDWI – Normalized Difference Water Index (green-nir)/(green +nir)

MNDI – Modified Normalized Difference Water Index (green-swir1)/(green +swir1)

NDMI - Normalized Difference Moisture Index (nir-swir1)/(nir +swir1)

NDTI - Normalized Difference Tillage Index (swir1-swir2)/(swir1 +swir2)

NDBI - Normalized Difference Built-up Index (swir1-nir)/(swir1 +nir)

Onde:

red = banda4 vermelho visível

nir = banda8A infravermelho próximo

vnir – banda5 infravermelho muito próximo

green = banda3 verde visível

swir = banda11 infravermelho de onda curta

swir2 = banda12 infravermelho de onda curta

As bandas originais foram recortadas e as bandas com 10m de resolução (2,3, 4 e 8A) tiveram a resolução transformada para 20 metros para serem compatíveis com a resolução das bandas 5, 11 e 12.

O plugin também gera uma composição RGB com os índices que é boa para a classificação do terreno.

# 2 - Construindo o esqueleto do IndexOrama no Plugin Builder 3

Inicie o Plugin Builder:

| 🔇 Projeto sem título — QGIS                                                       |                                                                                                 |                                              |
|-----------------------------------------------------------------------------------|-------------------------------------------------------------------------------------------------|----------------------------------------------|
| Projeto <u>E</u> ditar <u>Exibir</u> <u>C</u> amada <u>C</u> onfigurações         | <u>Complementos</u> Vet <u>o</u> r <u>R</u> aster <u>B</u> anco de dados <u>W</u> eb <u>M</u> a | lha Pro <u>c</u> essamento <u>Aj</u> uda     |
| - Ch 🣂 🚍 🌇 🖎 : 🕐 🧼                                                                | 🏠 Gerenciar e Instalar Complementos                                                             | L 🖪 🔿 🔁 🛛 🔜 🖻                                |
|                                                                                   | nerminal Python Ctrl+Alt+P                                                                      |                                              |
| 🖳 📽 Vi 🎤 🖏 🔛 🕖 🦷                                                                  | <u>B</u> ásico ▶                                                                                | <b>•</b> • • • • • • • • • • • • • • • • • • |
| Navegador 🖉 🕅                                                                     | Plugin Builder                                                                                  | 👔 Plugin Builder                             |
| Ta 🔁 🝸 🗊 🕖                                                                        | Plugin Reloader                                                                                 |                                              |
| <ul> <li>☆ Favoritos</li> <li>▶ 10 Favoritos Espaciais</li> <li>▶ □ ► </li> </ul> |                                                                                                 |                                              |

Preencha os campos dos formulários conforme as imagens a seguir:

| QGIS Plugin Builder - | 3.2.1                                   | × |  |  |  |  |
|-----------------------|-----------------------------------------|---|--|--|--|--|
| QGIS Plugin           | Builder                                 |   |  |  |  |  |
| Class name            | Indexorama                              |   |  |  |  |  |
| Plugin name           | IndexOrama                              |   |  |  |  |  |
| Description           | ugin de geração de íncices Normalizados |   |  |  |  |  |
| Module name           | indexorama                              |   |  |  |  |  |
| Version number        | 0.1                                     |   |  |  |  |  |
| Minimum QGIS version  | 3.0                                     |   |  |  |  |  |
| Author/Company        | você                                    |   |  |  |  |  |
| Email address         | seu@email                               |   |  |  |  |  |
|                       |                                         |   |  |  |  |  |
|                       | Ajuda          Next >         Cancelar  |   |  |  |  |  |

Esse primeiro formulário será usado na criação do arquivo metadata.txt e na definição do nome das classes do plugin.

| 🔇 QGIS Plugin Builder -     | 3.2.1                                        |          |
|-----------------------------|----------------------------------------------|----------|
| QGIS Plugin                 | Builder                                      |          |
| About                       |                                              |          |
| Criação de v<br>bandas do S | ários índices normalizados a pai<br>entinel2 | rtir de  |
|                             | Ajuda <previous next=""></previous>          | Cancelar |

Descrição mais detalhada sobre o plugin que também será colocado no arquivo metadata.txt.

| 🔇 QGIS Plugin Builder - 3.2.1 |                                                               |                         | ×        |
|-------------------------------|---------------------------------------------------------------|-------------------------|----------|
| QGIS Plugin Build             | ler                                                           |                         |          |
|                               | Template                                                      | Tool button with dialog | •        |
| Text for the menu item        | IndexOrama                                                    |                         |          |
| Menu                          | Raster                                                        |                         |          |
|                               |                                                               |                         |          |
|                               |                                                               |                         |          |
|                               |                                                               |                         |          |
|                               |                                                               |                         |          |
|                               |                                                               |                         |          |
| Ajuda                         | <prev< td=""><td>vious Next&gt;</td><td>Cancelar</td></prev<> | vious Next>             | Cancelar |

Template (tipo) do plugin, texto que vai aparecer no menu e em qual menu será listado o plugin.

|                      | Dunue | 1 | <br> | <br> |
|----------------------|-------|---|------|------|
| Internationalization |       |   |      |      |
| Help                 |       |   |      |      |
| Unit tests           |       |   |      |      |
| Helper scripts       |       |   |      |      |
| Makefile             |       |   |      |      |
| pb_tool              |       |   |      |      |
|                      |       |   |      |      |
|                      |       |   |      |      |
|                      |       |   |      |      |
|                      |       |   |      |      |
|                      |       |   |      |      |
|                      |       |   |      |      |

Desmarque todos para esse plugin,

| Bug tracker | http://bugs                     |
|-------------|---------------------------------|
| Repository  | http://repo                     |
|             | Publication (recommended Items) |
| Home page   | http://homepage                 |
| Tags        | python                          |
| ✓ Flag th   | ne plugin as experimental       |
|             |                                 |
|             |                                 |

Cheque a caixa de plugin experimental pois não iremos distribuir esse plugin no momento.

| Q QGIS Plugin Builder - 3.2.1                                                                                 | ×    |
|----------------------------------------------------------------------------------------------------|------|
| QGIS Plugin Builder                                                                                           |      |
| Select Output Directory                                                                                       |      |
| Your plugin is ready to be generated. Select the output directory.                                            |      |
| C:/Users/User/AppData/Roaming/QGIS/QGIS3/profiles/default/python/plugins                                      |      |
| Your plugin will be created in the selected location, using the module name for the name of the subdirectory. |      |
| C:/Users/User/AppData/Roaming/QGIS/QGIS3/profiles/default/python/plugins\indexorama                           |      |
| Ajuda <previous cance<="" generate="" td=""><td>əlar</td></previous>                                          | əlar |

A pasta de plugin do sistema (nesse caso em sistema Windows). Clique **Generate** após selecionar o diretório de plugins.

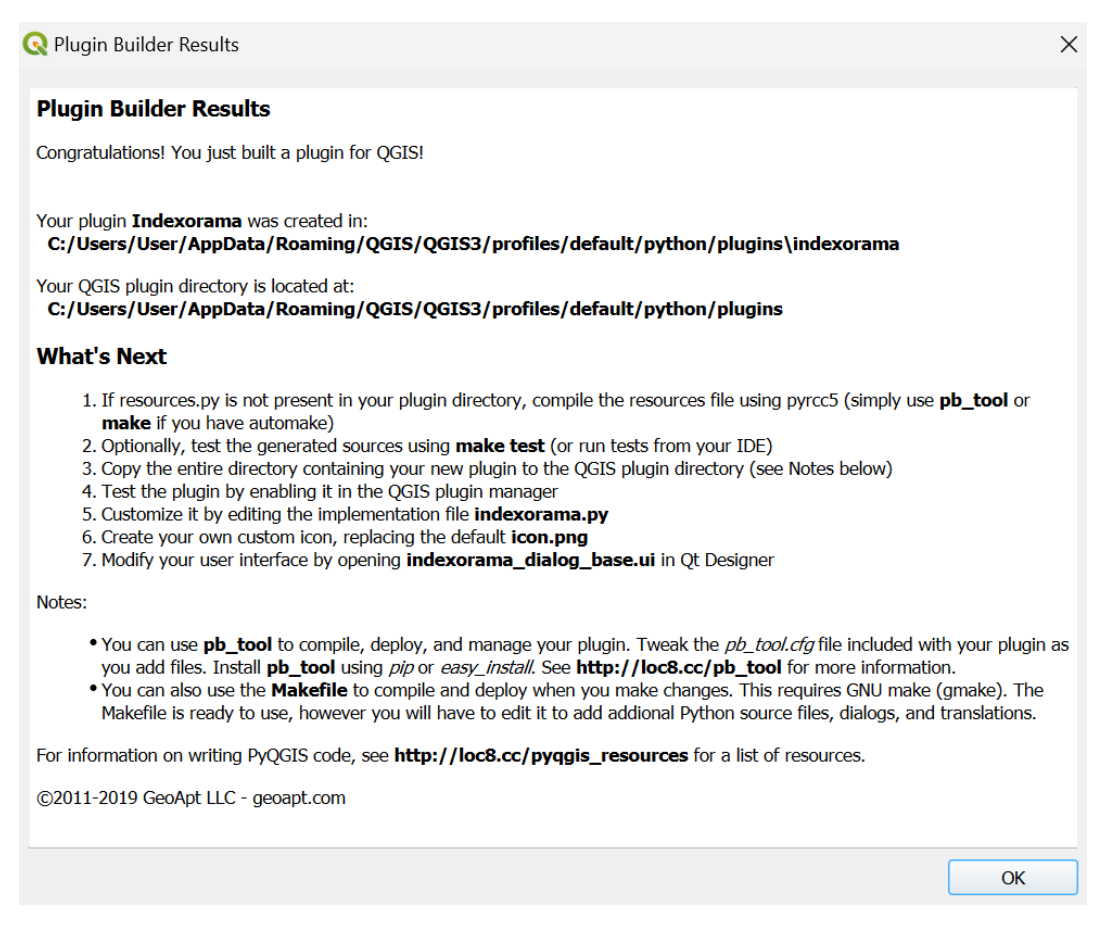

Pronto, os arquivos base de seu plugin foram criados na pasta:

## C:/Users/User/AppData/Roaming/QGIS/QGIS3/profiles/default/python/plugins\indexorama

Os oito arquivos necessários mais dois arquivos README com instruções do PluginBuilder foram criados automaticamente.

Vamos testar ele iniciando o QGIS e abrindo o **Complementos->Gerenciar e instalar Complementos**. Em Instalados vemos que ele não foi instalado ainda. Marque ele e instale para testarmos.

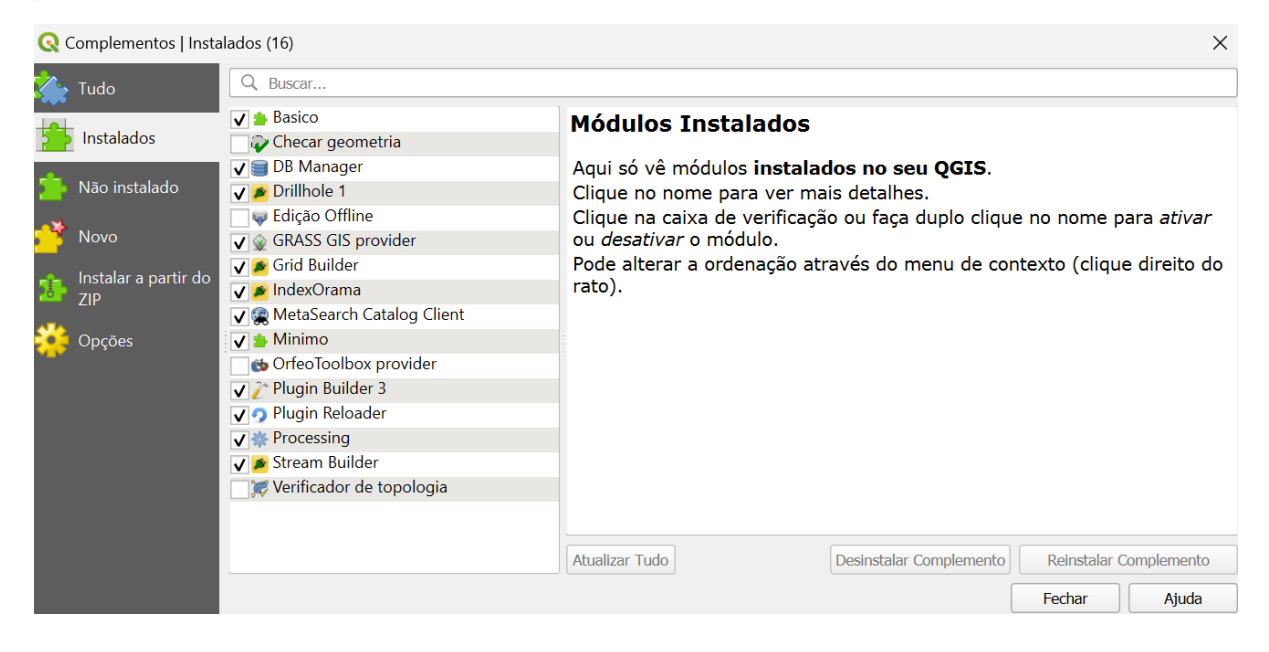

Inicie ele pelo Menu Vetor.

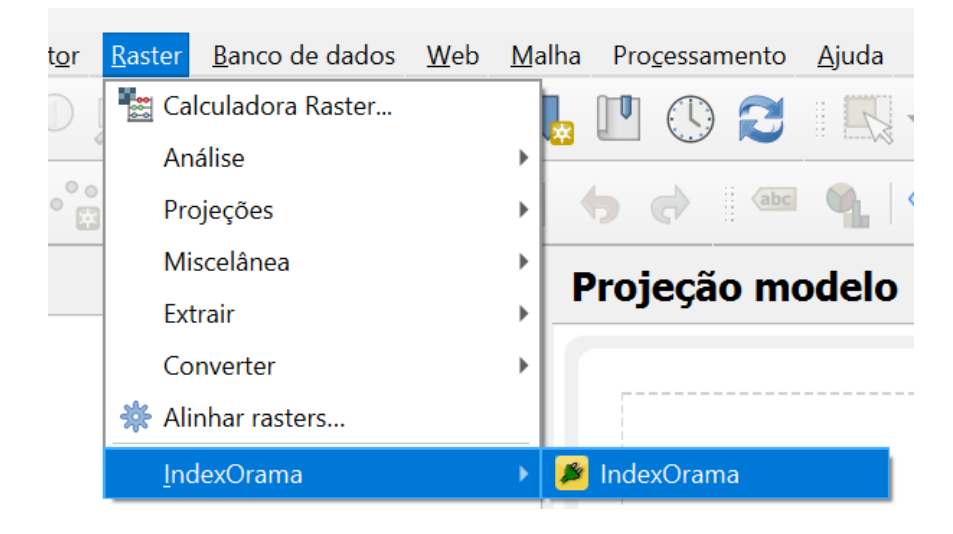

Ou pelo ícone na barra de ferramentas.

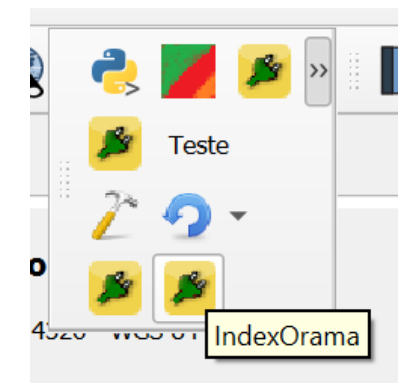

Funcionando, mas sem funcionalidade ainda.

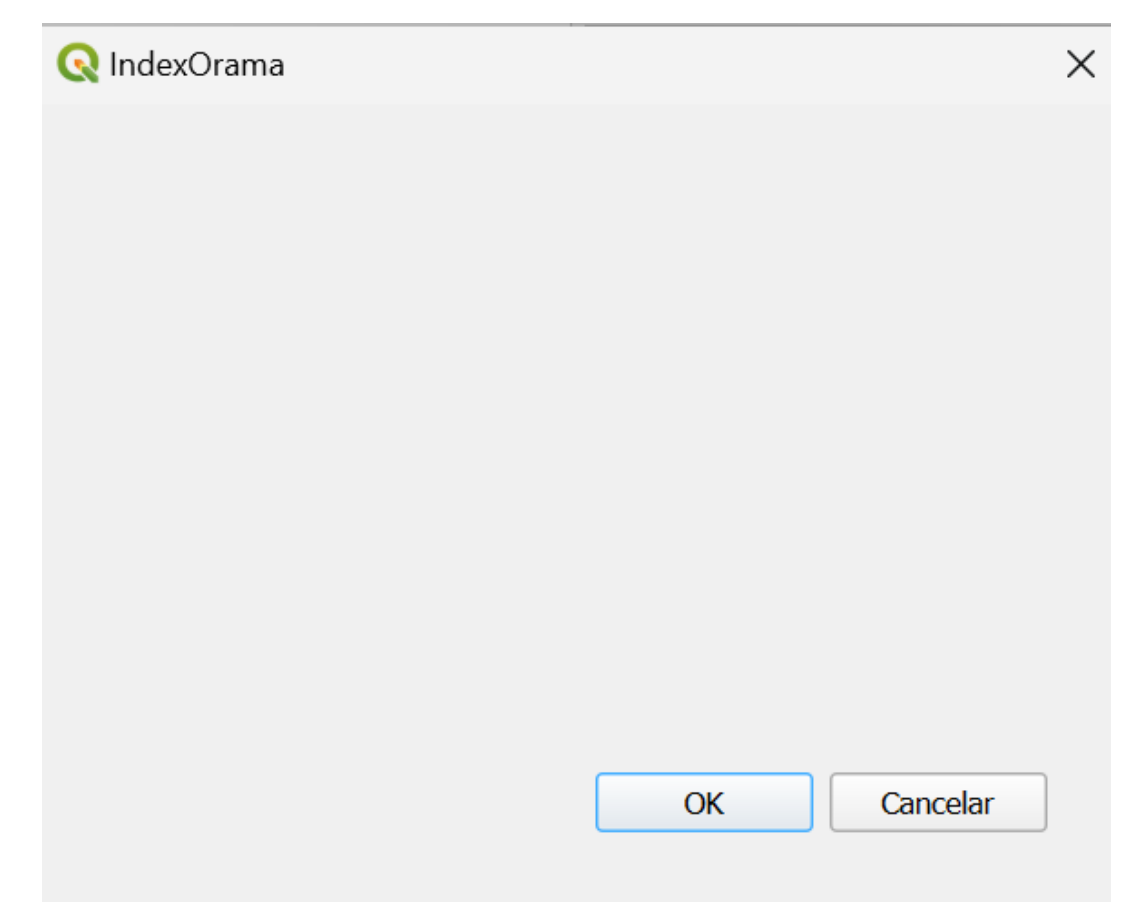

Vamos construir a interface gráfica do usuário (GUI) e adicionar a funcionalidade agora na próxima seção.

## 3 - O plugin IndexOrama

A intrerface gráfica do plugin IndexOrama que tem como objetivo abrir 9 arquivos correspondentes a cada banda do sentinel2 e um widget para definir a pasta onde os arquivos de índices gerados serão gravados.

<u>NOTA: As bandas usadas têm que estar todas na mesma resolução</u>. Ou seja, todas em 20m resolução ou todas em 10m de resolução.

Os arquivos com as bandas estão disponíveis em https://gdatasystems.com/pyqgis/index.php

Agora execute o QtDesigner para criarmos a nossa interface gráfica de usuário (GUI).

Abra o arquivo drillhole1\_dialog\_base.ui localizado em:

C:\Users\User\AppData\Roaming\QGIS\QGIS3\profiles\default\python\plugins\drillhole1

No primeiro diálogo do programa em Open.

Vamos adicionar 5 widgets do tipo Label, 5 widgets do tipo QgsFileWidget e 1 QgsProjectionSelectionWidget. Basta clicar no Widget e arrastar até a janela do diálogo.

|         |                 |   | agger renerative content in range |
|---------|-----------------|---|-----------------------------------|
| ~       | Display Widgets | Ö | OgsEileWidget                     |
| 1       |                 |   | QgsFilewidget                     |
| 💙 Label |                 |   | OosFilterLineEdit                 |

A aparência final da interface deve ser:

| Qt IndexOrama         | - ind  | exor | ama   | dialog | g_base | .ui 🗖     | ×         |
|-----------------------|--------|------|-------|--------|--------|-----------|-----------|
| Banda 2               |        |      |       |        |        |           |           |
| Banda 3               |        |      |       |        |        |           |           |
| Banda 4               |        |      |       |        |        |           |           |
| Banda 5               |        |      |       |        |        | ••••      |           |
| Banda 6               |        |      |       |        |        |           |           |
| Banda 7               |        |      |       |        |        |           |           |
| Banda 8A              |        |      |       |        |        |           |           |
| Banda 11              |        |      |       |        |        |           |           |
| Banda 12              |        |      |       |        |        |           |           |
| Diretório para os     | s arqu | ivos | índic | e gera | dos    | · · · · · | · · · · · |
|                       |        |      |       |        |        |           |           |
| · · · · · · · · · · · |        |      | 2     |        |        |           |           |
|                       |        |      |       | ОК     |        | Can       | icel      |

Modifique o texto dos campos Label.

No último QgsFileWidget altere o componente StorageMode para GetDirectory:

| GetFile 🗸        |
|------------------|
| GetFile          |
| GetDirectory     |
| GetMultipleFiles |
| SaveFile         |
|                  |

Agora altere a propriedade objectName dos campos QgsFileWidget na seguinte ordem.

mQgsFileWidget\_1

mQgsFileWidget\_2

- mQgsFileWidget\_3
- mQgsFileWidget\_4
- mQgsFileWidget\_5
- mQgsFileWidget\_6
- mQgsFileWidget\_7

mQgsFileWidget\_8

mQgsFileWidget\_9

mQgsFileWidgetDir

Pronto, salve o diálogo e feche o QtDesigner.

Vamos agora editar o arquivo **indexorama.py** para realizar a tarefa. Vamos ter de adicionar algumas bibliotecas de suporte via **import**.

### As bibliotecas no arquivo indexorama.py serão (adicionar as faltantes):

```
from qgis.PyQt.QtCore import QSettings, QTranslator, QCoreApplication
from qgis.PyQt.QtGui import QIcon
from qgis.Core import QgsProject,QgsRasterLayer
import processing
# Initialize Qt resources from file resources.py
from .resources import *
# Import the code for the dialog
from .indexorama_dialog import IndexoramaDialog
import os.path
import rasterio
import numpy as np
```

#### A função **run** ficará assim:

```
def run(self):
 if self.first start == True:
     self.first_start = False
     self.dlg = IndexoramaDialog()
 # show the dialog
 self.dlg.show()
 # Run the dialog event loop
 result = self.dlg.exec_()
 # See if OK was pressed
 if result:
     b2=self.dlg.mQgsFileWidget 1.filePath()
     b3=self.dlg.mQgsFileWidget_2.filePath()
     b4=self.dlg.mQgsFileWidget_3.filePath()
     b5=self.dlg.mQgsFileWidget_4.filePath()
b6=self.dlg.mQgsFileWidget_5.filePath()
     b7=self.dlg.mQgsFileWidget_6.filePath()
     b8a=self.dlg.mQgsFileWidget 7.filePath()
```

```
b11=self.dlq.mQqsFileWidget 8.filePath()
            b12=self.dlg.mQgsFileWidget 9.filePath()
            dire=self.dlg.mQgsFileWidgetDir.filePath()
            if b2=="" or b3=="" or b4=="" or b5=="" or b6=="" or b7=="" or b8a==""
or b11=="" or b12=="" or dire=="":
                QMessageBox.warning(self.iface.mainWindow(),
                         'Erro',
                         "Entre todos os campos por favor\nSaindo...")
                return
            band2=rasterio.open(b2)
            band3=rasterio.open(b3)
            band4=rasterio.open(b4)
            band5=rasterio.open(b5)
            band6=rasterio.open(b6)
            band7=rasterio.open(b7)
            band8a=rasterio.open(b8a)
            band11=rasterio.open(b11)
            band12=rasterio.open(b12)
            band2_rgb = band2.profile
            band2_rgb.update({"count": 9})
            with rasterio.open(dire+'\\fullstack.tiff', 'w', **band2 rgb) as dest:
                dest.write(band2.read(1),1)
                dest.write(band3.read(1),2)
                dest.write(band4.read(1),3)
                dest.write(band5.read(1),4)
                dest.write(band6.read(1),5)
                dest.write(band7.read(1),6)
                dest.write(band8a.read(1),7)
                dest.write(band11.read(1),8)
                dest.write(band12.read(1),9)
            stack=QqsRasterLayer(dire+"\\fullstack.tiff","stack")
            QgsProject.instance().addMapLayer(stack)
            output1 = dire+"\\ndvi.tiff"
            processing.run("gdal:rastercalculator",
{'INPUT A':stack,'BAND A':7,'INPUT B':stack,'BAND B':3,'FORMULA':'((A-
B)/(A+B))', 'NO DATA':None, 'RTYPE':5, 'OPTIONS':'', 'EXTRA':'', 'OUTPUT':output1})
            output2 = dire+"\\ndvire1.tiff"
            processing.run("gdal:rastercalculator",
{'INPUT A':stack,'BAND A':7,'INPUT B':stack,'BAND B':4,'FORMULA':'((A-
B)/(A+B))', 'NO_DATA':None, 'RTYPE':5, 'OPTIONS':'', 'EXTRA':'', 'OUTPUT':output2})
            output3 = dire+"\\savi.tiff"
            processing.run("gdal:rastercalculator",
{'INPUT_A':stack, 'BAND_A':7, 'INPUT_B':stack, 'BAND_B':3, 'FORMULA':'((A-
B)/(A+B+0.5)*1.5)', 'NO_DATA':None, 'RTYPE':5, 'OPTIONS':'', 'EXTRA':'', 'OUTPUT':output
3})
            output4 = dire+"\\ndwi.tiff"
            processing.run("gdal:rastercalculator",
{'INPUT A':stack,'BAND A':7,'INPUT B':stack,'BAND B':2,'FORMULA':'((B-
A) / (B+A)) ', 'NO DATA': None, 'RTYPE': 5, 'OPTIONS': ', 'EXTRA': ', 'OUTPUT': output4})
            output5 = dire+"\\mndwi.tiff"
            processing.run("gdal:rastercalculator",
{'INPUT A':stack, 'BAND A':8, 'INPUT B':stack, 'BAND B':2, 'FORMULA':'((B-
A)/(B+A))', 'NO DATA':None, 'RTYPE':5, 'OPTIONS':'', 'EXTRA':'', 'OUTPUT':output5})
            output6 = dire+"\\ndmi.tiff"
            processing.run("gdal:rastercalculator",
{'INPUT A':stack,'BAND A':7,'INPUT B':stack,'BAND B':8,'FORMULA':'((A-
B)/(A+B))', 'NO DATA':None, 'RTYPE':5, 'OPTIONS':'', 'EXTRA':'', 'OUTPUT':output6})
            output7 = dire+"\\ndti.tiff"
            processing.run("gdal:rastercalculator",
{'INPUT A':stack,'BAND A':8,'INPUT B':stack,'BAND B':9,'FORMULA':'((A-
B)/(A+B))', 'NO DATA':None, 'RTYPE':5, 'OPTIONS':'', 'EXTRA':'', 'OUTPUT':output7})
            output8 = dire+"\\ndbi.tiff"
            processing.run("gdal:rastercalculator",
{'INPUT A':stack, 'BAND A':7, 'INPUT B':stack, 'BAND B':8, 'FORMULA':'((B-
A)/(B+A))', 'NO DATA':None, 'RTYPE':5, 'OPTIONS':'', 'EXTRA':'', 'OUTPUT':output8})
            QgsProject.instance().addMapLayer(QgsRasterLayer(output1,"ndvi"))
```

```
QqsProject.instance().addMapLayer(QqsRasterLayer(output2, "ndvire1"))
            QqsProject.instance().addMapLayer(QqsRasterLayer(output3,"savi"))
            QgsProject.instance().addMapLayer(QgsRasterLayer(output4,"ndwi"))
            QgsProject.instance().addMapLayer(QgsRasterLayer(output5, "mndwi"))
            QgsProject.instance().addMapLayer(QgsRasterLayer(output6, "ndmi"))
            QgsProject.instance().addMapLayer(QgsRasterLayer(output7, "ndti"))
            QgsProject.instance().addMapLayer(QgsRasterLayer(output8, "ndbi"))
            NDBI=QgsRasterLayer(output8,"ndbi2")
            NDTI=QgsRasterLayer(output7,"ndti2")
            output9 = dire+"\\ndbi ndti.tiff"
            processing.run("gdal:rastercalculator",
{'INPUT A':NDBI, 'BAND A':1, 'INPUT B':NDTI, 'BAND B':1, 'FORMULA':'A+B', 'NO DATA':None
,'RTYPE':5,'OPTIONS':'','EXTRA':'','OUTPUT':output9})
            NDTI NDBI=QgsRasterLayer(output9,"ndti ndbi")
            bandb=rasterio.open(output5)
            bandg=rasterio.open(output3)
            bandr=rasterio.open(output9)
           band rgb = bandr.profile
           band rgb.update({"count": 3})
           with rasterio.open(dire+'\\classificado.tiff', 'w', **band_rgb) as
dest2:
                dest2.write(bandb.read(1),1)
                dest2.write(bandg.read(1),2)
                dest2.write(bandr.read(1),3)
            classi=QgsRasterLayer(dire+"\\classificado.tiff","classi")
            QgsProject.instance().addMapLayer(classi)
            QMessageBox.information(self.iface.mainWindow(), 'Pronto', 'IndexOrama
executado! ')
            return
```

Baixe os arquivos com as bandas em https://gdatasystems.com/pyqgis/index.php

Abra o QGIS e o plugin será carregado já com as alterações feitas. Ao iniciarmos o plugin teremos:

| 🔇 IndexOra     | ma          |             |       |       | ×    |
|----------------|-------------|-------------|-------|-------|------|
| Banda 2        |             |             |       |       |      |
| Banda 3        |             |             |       |       |      |
| Banda 4        |             |             |       |       |      |
| Banda 5        |             |             |       |       |      |
| Banda 6        |             |             |       |       |      |
| Banda 7        |             |             |       |       |      |
| Banda 8A       |             |             |       |       |      |
| Banda 11       |             |             |       |       |      |
| Banda 12       |             |             |       |       |      |
| Diretório para | os arquivos | s índice ge | rados |       |      |
|                |             |             |       |       |      |
|                |             |             |       |       |      |
|                |             | OK          |       | Cance | elar |

Entre o caminho para os arquivos das bandas de acordo com título. Defina o diretório onde os arquivos gerados serão gravados.

| 🔇 IndexOrama                              |                 |             |       |     |  |  |
|-------------------------------------------|-----------------|-------------|-------|-----|--|--|
| Banda 2                                   | C:\Users\User\B | 02_20m.tif  |       |     |  |  |
| Banda 3                                   | C:\Users\User\B | 03_20m.tif  |       |     |  |  |
| Banda 4                                   | C:\Users\User\B | 04_20m.tif  |       |     |  |  |
| Banda 5                                   | C:\Users\User\B | 05_20m.tif  |       |     |  |  |
| Banda 6                                   | C:\Users\User\B | 06_20m.tif  |       |     |  |  |
| Banda 7                                   | C:\Users\User\B | 07_20m.tif  |       |     |  |  |
| Banda 8A                                  | C:\Users\User\B | 08A_20m.tif |       |     |  |  |
| Banda 11                                  | C:\Users\User\B | 11_20m.tif  |       |     |  |  |
| Banda 12                                  | C:\Users\User\B | 12_20m.tif  |       |     |  |  |
| Diretório para os arquivos índice gerados |                 |             |       |     |  |  |
| C:\Users\Use                              | r\Documents     |             | ×     | ]   |  |  |
|                                           |                 | ОК          | Cance | lar |  |  |

Clique ok e aguarde o processamento dos dados e geração dos arquivos de camadas resultantes. Ao concluir teremos no QGIS 10 camadas raster criadas. Uma composição de 9 bandas chamada stack, 8 camadas de uma banda dos índices e uma composição RGB que usa os índices (MNDWI no azul, SAVI no verde e NDTI+NDBI no vermelho) para uma "Classificação" do terreno.

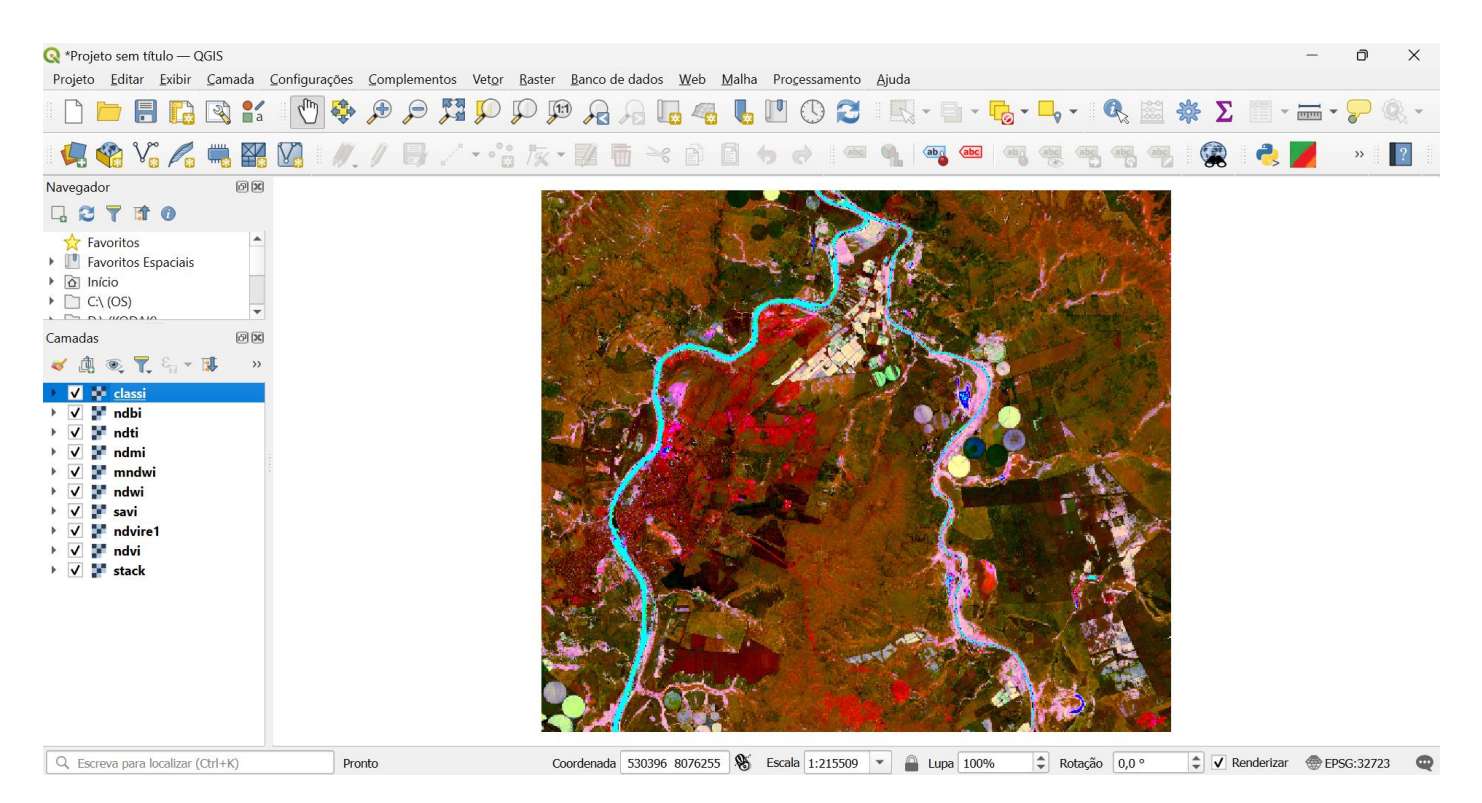

Os índices apresentam-se em escala de cinza e a faixa deve ser ajustada apropriadamente de 0 a 1 para melhor resultado. Podemos também usar falsa cor para melhorar a visualização.

SAVI gerado originalmente:

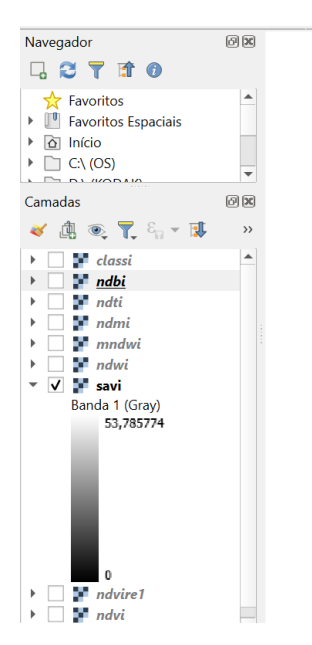

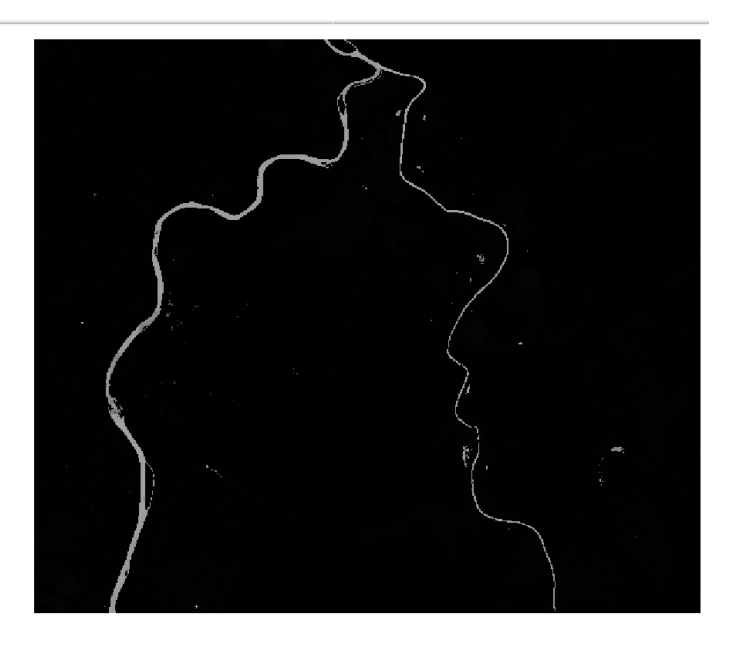

SAVI ajustado de 0 a 1 e usando falsa cor:

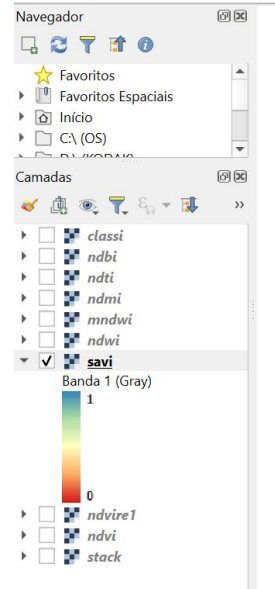

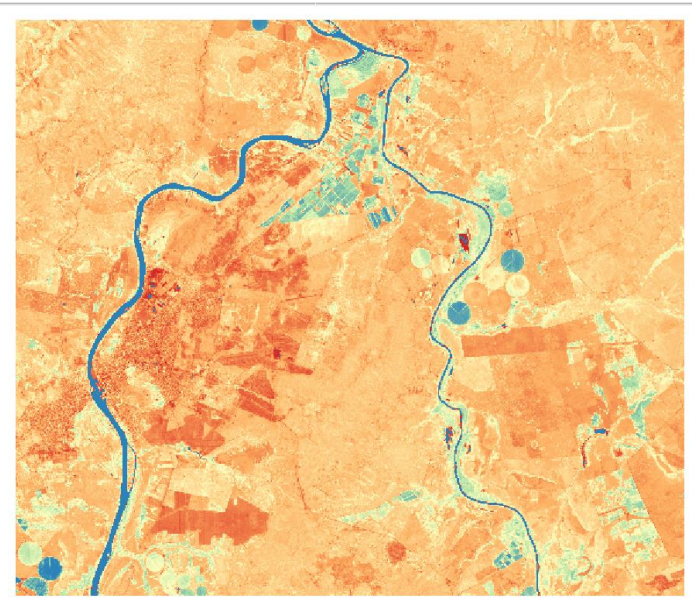

Finalizamos aqui os exemplos de plugins. Fique ligado para novos módulos futuros de plugins avançados.